## ServSafe Instructions

www.servsafe.com

## Click Login/Create Account

## Please use the Username and Password we provide. Do not change your password.

| ServSafe MANAGER SERVSAFE FOOD HANDLER SERVSAFE ALCOHOL SERVSAFE ALLERGENS INSTRUCTORS/PROCTORS ADMINISTRATORS SERVSAFE WORKPLACE |                    |                  |                    |                         |              |                              |                           |                                    |               |
|----------------------------------------------------------------------------------------------------|--------------------|------------------|--------------------|-------------------------|--------------|------------------------------|---------------------------|------------------------------------|---------------|
| Get Certified                                                                                                    | Take Online Course | Take Online Exam | Check My Score     | Download My Certificate | Find a Class | Find Instructor/Proctor      | Buy Food Handler Products | FAQs                               |               |
|                                                                                                    |                    |                  |                    |                         |              |                              |                           |                                    |               |
|                                                                                                    |                    |                  |                    |                         |              |                              |                           |                                    |               |
|                                                                                                    |                    |                  |                    |                         |              |                              |                           |                                    |               |
|                                                                                                    |                    |                  | U                  |                         |              | Get Started No               | yw                        | ØE                                 |               |
|                                                                                                    |                    | The Se           | ervSafe Adva       | ntage                   |              |                              |                           | Your Assessme                      | nt            |
|                                                                                                    |                    | The Conicefe Er  | ad Handler Drogram | is a complete           | offer sol    | utions to meet any food hand | ller training need        | Taka the ConsCafe Eood Wandler Are | accment after |

Click ServSafe Food Handler near the top of the page (blue box in picture above)

Click Take Online Course in the orange bar across the top (purple box in picture above)

Then click Launch/ Abrir (under the Start Your Course heading)

Once you start the course, the next time you login, it will show "Resume" instead of Launch.

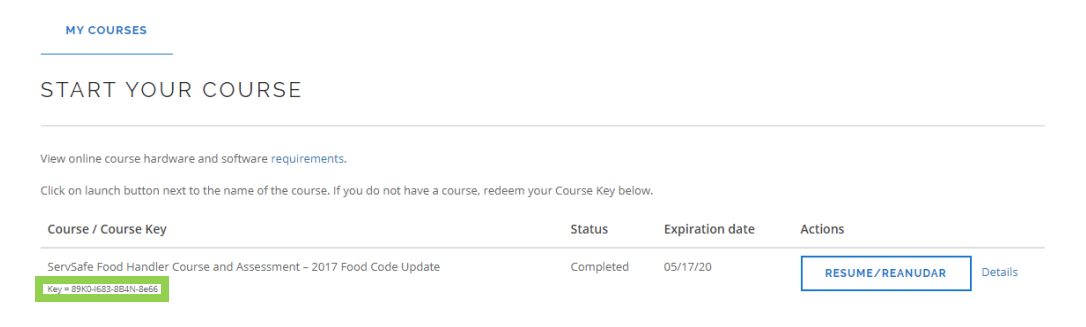

The course is self-paced so you can go in and out of it as needed. It takes about 2 hours to complete.

## If you finish the course and are not ready to test:

The next time you login to take the test, go back to the **Take Online Course** tab and copy your exam access code. In the graphic above, it is the code in the green box located under the **Course/Course Key** heading.

Copy this code and go to the Take Online Exam Tab at the top of the screen (Red box in the top graphic).

| TAKE                                                                                                    | ONLINE EXAM                                                                                                    |                                                                    | On this page, select <b>ServSafe Food Handler</b><br>Online Assessment |  |  |  |  |
|----------------------------------------------------------------------------------------------------|----------------------------------------------------------------------------------------------------|--------------------------------------------------------------------|------------------------------------------------------------------------|--|--|--|--|
| HOME / T                                                                                                    | online exam                                                                                                    | The Food Handler assessment is 6 tests down (highlighted in blue). |                                                                        |  |  |  |  |
| COURSE<br>SELECTONE<br>SELECTONE<br>SERVSAFE M<br>PRIMARY SEP<br>PROCTORED<br>SERVSAFE AL<br>MORTIGRAN AL<br>MORTIGRAN AL<br>MORTIGRAN AL<br>MORTIGRAN AL<br>MORTIGRAN AL<br>MORTIGRAN AL<br>MORTIGRAN AL<br>MORTIGRAN AL<br>MORTIGRAN AL<br>MORTIGRAN AL<br>SERVSAFE AL<br>SERVSAFE AL                                                                                                    | To take an online exam, select the appropriate exam from the drop-down OOD HANDLER ONLINE ASSESSMENT VIARE ALCOHOL ONLINE EXAMINATION VARE ALCOHOL ONLINE EXAMINETOXM SERVARE ALCOHOL ONLINE EXAMINETOXM SERVARE ALCOHOL ONLINE EXAMINETOXM SERVARE ALCOHOL ONLINE EXAMINETOXM COHOL EXAM ALCOHOL EXAM ALCOHOL EXAM LERGENS ASSESSMENT COHOL EXAM LERGENS ASSESSMENT SCHOL EXAM LERGENS ASSESSMENT SCHOL EXAM SSERVER FENNSYLVANIA EXAM SSERVER FENNSYLVANIA | certification Exam and the ServSafe Alcohol Proctored Exam.        |                                                                        |  |  |  |  |
|                                                                                                    |                                                                                                    | Examination                                                        |                                                                        |  |  |  |  |
| Welcome Examinee                                                                                                    |                                                                                                    |                                                                    |                                                                        |  |  |  |  |
| You must complete the follow<br>Choose your Examination Lan                                                                                                    | ing steps before logging in to take the Examination.<br>guage Preference (English only, or Spanish only).                                                                                                    |                                                                    |                                                                        |  |  |  |  |
| Undersymptic Landmann Language if stretenence upper long use stretenence upper long use stretenence upper longuages after you click on the Start Examination button.  Priver your Course Access Key  Please enter your "Course Access Key  Please enter your "Cours |                                                                                                    |                                                                    |                                                                        |  |  |  |  |
| * Language                                                                                                    | ENGLISH/INGLÉS/贾语/영어/ANH                                                                                                    |                                                                    |                                                                        |  |  |  |  |
| * Course Access Key                                                                                                    |                                                                                                    |                                                                    |                                                                        |  |  |  |  |
|                                                                                                    |                                                                                                    |                                                                    |                                                                        |  |  |  |  |

After selecting the exam, the next screen is where you **paste the Course Key** copied from the **Food Handler Assessment** page.

Paste (or type in, if you wrote it down) the 12 letter and number course key beside the "Course Access Key" line.

At the bottom of the page, **accept by checking the box**, the code of conduct.

Click Continue

Fill in your birthdate on the next page and check to make sure the information is correct.

Start your exam. Good Luck!